## UPUTE ZA AKTIVACIJU G-SUITA

- 1. Otvorite stranicu na poveznici: <u>https://aktivacija.skole.hr/</u>
- 2. Pritisnite gumb Prijavite se za aktivaciju usluga (Slika 1.)

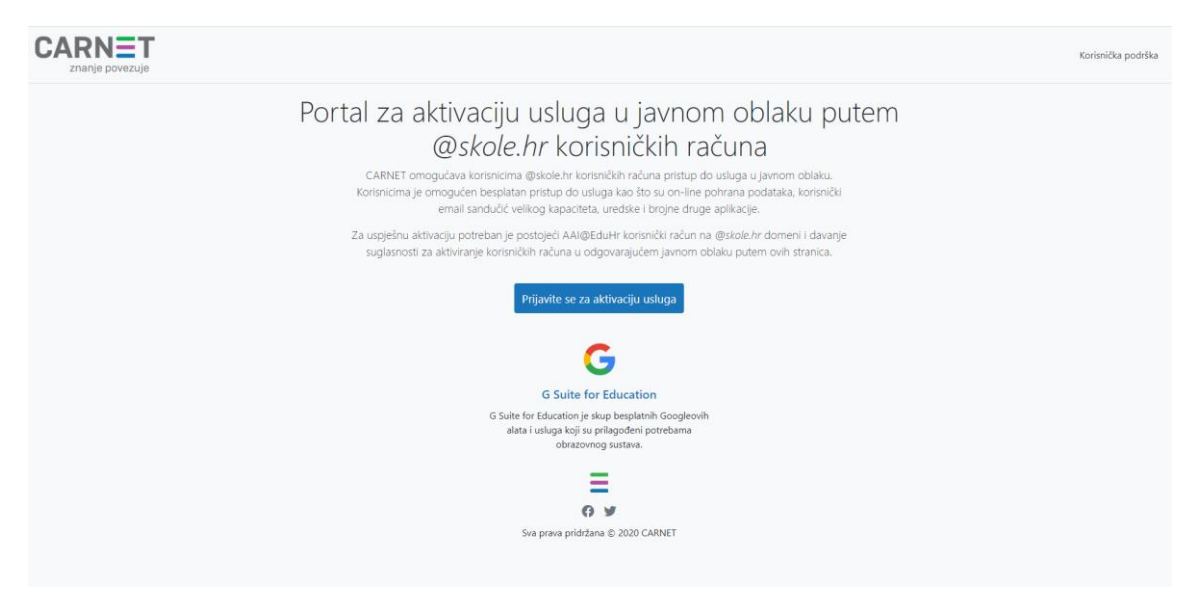

Slika 1.

3. Upišite svoje AAI@EduHr podatke (CARNet HUSO), a zatim pritisnite gumb Prijava (Slika 2.)

| login.carnet.hr |                                       |         |  |
|-----------------|---------------------------------------|---------|--|
|                 | Prijava @skole.hr korisničkim računom |         |  |
|                 | Korisničko ime                        |         |  |
|                 | Lozinka                               |         |  |
|                 |                                       | Prijava |  |
|                 |                                       |         |  |
|                 |                                       |         |  |
|                 |                                       |         |  |

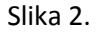

4. Pritisnite zeleni gumb *Dozvoli* (Slika 3.)

| Jsluga <b>Aktivacija</b> u<br>podataka. | <b>isluga u javnom oblaku</b> zahtjeva pristup do Vaših osobnih |
|-----------------------------------------|-----------------------------------------------------------------|
| Dozvoljavate li pris                    | tup sljedećim podacima?                                         |
| <ul> <li>Korisnička oz</li> </ul>       | naka                                                            |
| • E-mail                                |                                                                 |
| • Ime                                   |                                                                 |
| <ul> <li>Prezime</li> </ul>             |                                                                 |
| <ul> <li>Identifikatoru</li> </ul>      | Istanove                                                        |

Slika 3.

5. Pritisnite gumb Aktiviraj (Slika 4.)

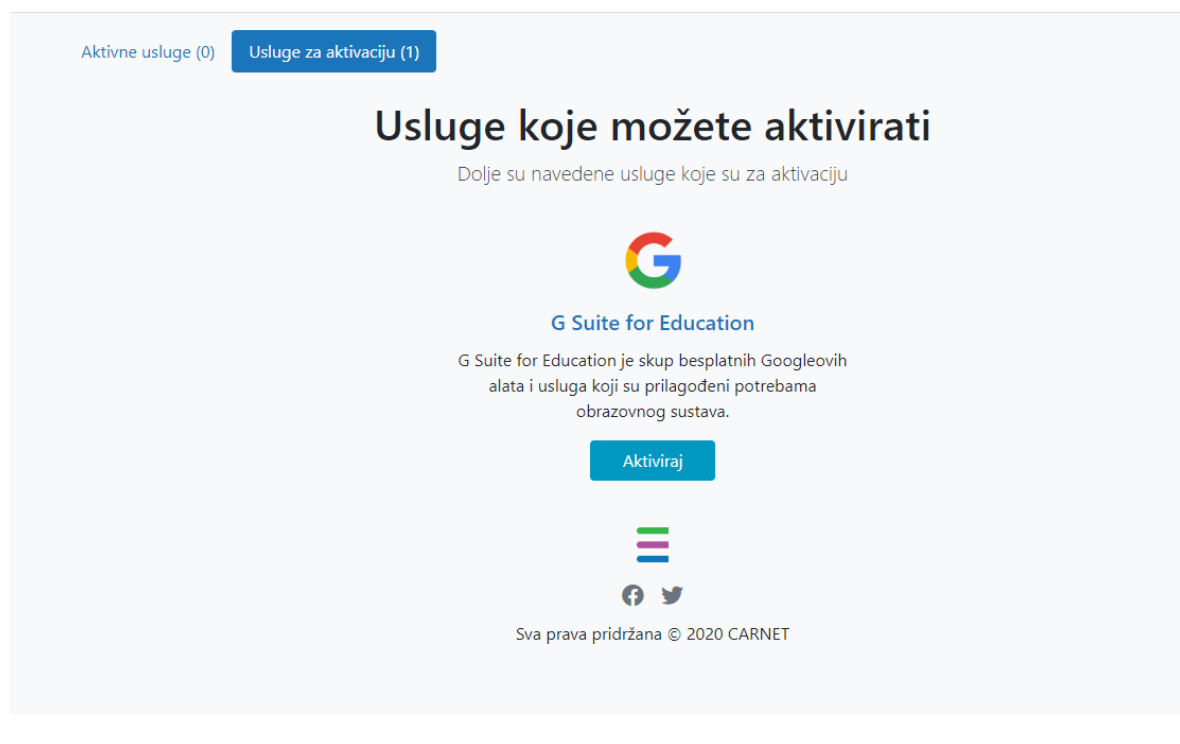

Slika 4.

6. Pritisnite gumb Nastavi (Slika 5.)

|    | G                                                                                                    |
|----|----------------------------------------------------------------------------------------------------|
|    | <b>G</b> Suite for Education                                                                                                    |
| ac | Upoznat/a sam da će se moji podaci: ime, prezime, e-mail<br>dresa, OIB i pripadnost ustanovi ili školi koristiti za aktiviranje<br>G Suite for Education korisničkog računa. |
|    | Nastavi Odustani                                                                                                    |
|    |                                                                                                    |

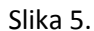

Aktivacija korisničkog računa poslana administratoru (CARNet). Treba počekati i do par sati kako bi račun bio aktiviran.